## Getting Started:

For best results please use the Chrome web browser. Chrome comes with built-in print to PDF functionality (Chrome can be downloaded here <u>http://www.google.com/chrome/</u>).

## HOWTO:

1) Go to <u>https://qpareports.ukzn.ac.za/</u> and **Log in** with your Network Username and Password.

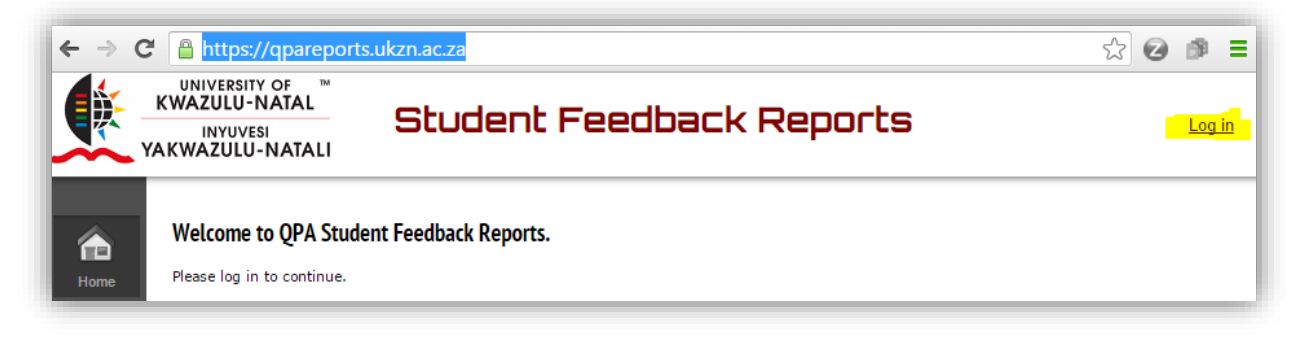

2) Select QPA Reports from the the menu in the left sidebar.

| ← → C 🔒 https://qpar                                                    | reports.ukzn.ac.za/QPAData | 3                                   |                                        | ₽☆ 🖉 🍠 =                                         |
|-------------------------------------------------------------------------|----------------------------|-------------------------------------|----------------------------------------|--------------------------------------------------|
| WNIVERSITY OF<br>KWAZULU-NATA<br>INYUVESI<br>YAKWAZULU-NATA             | Student                    | Feedbacl                            | k Reports                              | Hello, <u>Heli Guy (324933)</u>   <u>Log off</u> |
| Home Academic Year. Select<br>QPA Reports<br>QPA Reports<br>QPA Report. | ▼ Semester: Select ▼ Coli  | Q<br>ege: Select<br>se Code: Select | PA Student Feedback on T   Show Report | eaching Quality                                  |

3) Starting from the bottom right, select your name in Lecturers Name dropdown, then your Course Code, School, Campus etc.

|                |                     |                              |                                              | , , , ,                                                                                                    |                                                                                                    |                                                                                                    |
|----------------|---------------------|------------------------------|----------------------------------------------|----------------------------------------------------------------------------------------------------|----------------------------------------------------------------------------------------------------|----------------------------------------------------------------------------------------------------|
| sct V Semester | Select V            | College:                     | Select                                       |                                                                                                    | Campus:                                                                                                    | Select V                                                                                                    |
| set            | •                   | Course Code:                 | Select                                       | •                                                                                                    | Lecturer Name                                                                                                    | Heli Guy                                                                                                    |
|                |                     |                              | Select                                       |                                                                                                    |                                                                                                    |                                                                                                    |
|                |                     |                              | HIST104 - 2015 HIST104P                      | The Making of the Modern World                                                                                              |                                                                                                    |                                                                                                    |
| 5              | ct 🔻 Semester<br>ct | ct Y Semester Select Y<br>ct | ct  V Semester: Select College: Course Code: | tt   College: Select   College: Select   Course Code: Select  Course Code: Select  Select  Select  HIST104 - 2015 HIST104P1 | tt   College: Select  College: Select  College: Select  Select  Select  HIST104 - 2015 HIST104P1 The Making of the Modern World | tt   College: Select  College: Select  Comput Course Code: Select  Course Code: Select  Course Code: Select  Select  HIST104P1 The Making of the Modern World |

4) Ensure that you populate all dropdowns, then click on the **Show Report** button.

| Academic Year | 2015   | ٠  | Senester | 1        | ٠ | Colege      | COLLEGE OF HUMANITIES *        |                       | Carrou    |         | P      |    |   |
|---------------|--------|----|----------|----------|---|-------------|--------------------------------|-----------------------|-----------|---------|--------|----|---|
| School        | SCHOOL | OF | SOCIAL   | SCIENCES | ٠ | Course Code | HIST301 - 2015 HIST301P1 Topic | cs in African History | * Lecture | er Name | Heli C | ay | • |

5) Once the Report has loaded, right click and select **Print...** in the context menu.

|                                                 |        |                               |                                                                                                    | QPA                        | Student Feed                          | back on Teaching Q                                    | uality                                                |                     |              |                                           |      |
|-------------------------------------------------|--------|-------------------------------|----------------------------------------------------------------------------------------------------|----------------------------|---------------------------------------|-------------------------------------------------------|-------------------------------------------------------|---------------------|--------------|-------------------------------------------|------|
| Academic Year                                   | 2015   | • Seriester                   | 1 •                                                                                                    | College                    | COLLEGE OF H                          | UMANITIES *                                           |                                                       | Campus              | P            | •                                         |      |
| School                                          | SCHOOL | OF SOCIAL S                   | CIENCES .                                                                                                 | Course Code                | HIST301 - 201                         | 5 HIST301P1 Topics in<br>how Report                   | African History                                       | Lecturer Name       | Heli Guy     | •                                         |      |
|                                                 |        | The followin<br>for the mod   | g report is i<br>ule.                                                                                     | based on s                 | tudent evaluation                     | n questionnaire data, ad                              | ministered to students re                             | egistered           |              |                                           |      |
| Number of Registered students<br>Response reter |        |                               | 12<br>83.3% *Response rate<br>Thest with caudon when response rate is<br>< 50% for classes of 100 or more |                            | fe<br>sponse rate is<br>r more        |                                                       |                                                       |                     |              |                                           |      |
|                                                 |        |                               | < 56% to classes of 30 – 100<br><75% to classes of 20 – 50<br>< 80% to classes less than 20               |                            |                                       |                                                       | _ 1                                                   | Back                | Alt+Left Art |                                           |      |
|                                                 |        | In this ques<br>disagree, C.  | tionnaire, s'<br>be neutral,                                                                              | tudents res<br>, D. agree, | pond to a five-p<br>or E. strongly ag | oint scale; to statements<br>pree. In the table below | as: A. strongly disagre<br>the average (mean) scor    | e, B.<br>e for each | _            | Reload                                    | cui  |
|                                                 |        | question or<br>1 indicates    | category is<br>a strong ner                                                                               | shown. A s<br>gative resp  | core closer to 5<br>onse. The overal  | indicates a strong posit<br>score is a weighted av    | ve response whilst a sco<br>erage of 3 categories exp | ressed as           |              | Save as                                   | Ctrl |
|                                                 |        | follows: .50<br>scale is as f | (lecturer) -<br>ollows:                                                                                   | + .40 (asse                | essment) + .10 (                      | module and practicals/t                               | utorials if applicable). Th                           | te rating           |              | Prot                                      | Cui  |
|                                                 |        |                               | 0-0                                                                                                    | Phi Reg                    | ures action                           | 0 80 - 89%                                            | Veets expectation                                     | F                   |              | Trailslate to English<br>View page source | Carl |
|                                                 |        | 1                             |                                                                                                    |                            | eree and a second second              | 20 - 700 m                                            | Investo endoaction                                    |                     | _            |                                           |      |
|                                                 |        | 2                             | 79-                                                                                                    |                            |                                       |                                                       |                                                       |                     |              | View page info                            |      |

6) For *Destination* select **Save as PDF**. Ensure that the **Background graphics** *Option* is checked. (Background graphics will make the colour coding visible). Then click on the blue **Save** button.

| Print                         | QP4 Student Feedback on Teaching Quality                                                                                                    |
|-------------------------------|----------------------------------------------------------------------------------------------------|
| Total: 2 pages                | Annual for (10 - 1 ) and (1 - 1 ) and (10 - 10 ) and (10 - 10 ) and (10 - 10 ) and (10 - 10 ) and (10 - 10 ) and (10 - 10 - 10 ) and (10 - 10 - 10 ) and (10 - 10 - 10 ) and (10 - 10 - 10 ) and (10 - 10 - 10 ) and (10 - 10 - 10 ) and (10 - 10 - 10 ) and (10 - 10 - 10 ) and (10 - 10 - 10 - 10 ) and (10 - 10 - 10 - 10 - 10 - 10 - 10 - 10                                                                                                    |
| Save Cancel                   | The following regists is least or multime inductive sublimities (and, well-backing specified<br>or the register)                                                                                                    |
| Sare Cance                    | Marchigan sama<br>Inganam K. No ten dar an an an an<br>Processor (Construction)<br>Processor (Construction)                                                                                                    |
| Destination Save as PDF       | The true component of matching states in a close state of a close state state of the close states of the close states tates of |
| Change_                       | h 19. Jacobie, h 19. St. Jacobie                                                                                                    |
|                               | Tangan Jander Jahren Jahren Ja |
| Pages 💿 All                   | Film     2. Minimum Annung Nuturin     G     B       Film     3. Minimum Annung Nuturin     G     B       Chapt Minimum Annung Annun     G     B       Chapt Minimum Annung Annun     G     B                                                                                                    |
|                               |                                                                                                    |
| G [ed: 1-3 g, 11-13           | Vienen Conference and a second and a second  |
| 100 AV                        | Provide a set of the set of the s |
| Layout Portrait 💌             | This diagrams below in the sections of a sections of wall constant, shows the metrics related one. The sample scans for<br>mappeness is that constants. The higher is in metrics, is to down a line of constant in the sections for<br>related and use under the same time relation of the metrics of the metrics of the metrics of the metrics of the<br>end of a section.                                                                                                    |
|                               | 2015 HIST201 - 2015 HIST201 F Tapics In Advisor Mining Venena                                                                                                    |
|                               |                                                                                                    |
| Paperside                     | 1 * . * * * . * * * . * *                                                                                                    |
|                               |                                                                                                    |
| Margins Default 👻             |                                                                                                    |
|                               | h                                                                                                    |
| Options 🗹 Headers and footers | 111111111111                                                                                                    |
| Reckaround another            | proprese to the second second s                                                                                                    |
| - Ameridian and districts     |                                                                                                    |
|                               |                                                                                                    |

## How to Access and Download your QPA Student Feedback Report

7) Give your QPA Report a File name that will help you locate it and **Save** it to your computer.

| Wr Documents   Here The Use Moode 2.7   The here is   Beckert Places   Desktop   Documents   Orbitaries   Orbitaries   Documents   Documents   Do | Favorites     Decktop     Downloads                                                                                                    | Or Subset Feedball and Feedball and Fee     | <u> </u> |
|----------------------------------------------------------------------------------------------------|----------------------------------------------------------------------------------------------------|----------------------------------------------------------------------------------------------------|----------|
| File name:     Qpa Report His 31-4pdf       Save as type:     Adobe Acrobat Document       • Hide Folders     Save       Options     Iteaders and footers       • Headers and footers     Iteaction of graphics                                                                                                    | My Documents<br>Recent Places<br>User<br>Description<br>Description<br>Description<br>My To Use Moode 2.7<br>Transheets<br>Description<br>Description<br>De |                                                                                                    |          |
|                                                                                                    | File name: Qpa Report His314pdf<br>Save as type: Addbe Arrobat Document<br>Tide Folders<br>Options I Headers and footers<br>I Rackground graphics                                                                                                    | The first and a second second |          |

## Additional information

- 1) The QPA Questionnaire responses are anonymous.
- 2) Teachers cannot see results from within Moodle.
- 3) You DO NOT need to send these Reports to QPA.